360 Federal Credit Union will be enhancing Web24 security for your protection and your attention is required.

To avoid interruptions with online banking and mobile access to your accounts, we are asking you to update your **Security Questions** and **Identity Phone Verification Numbers** *prior to January 21, 2020.* 

## Updates can only be completed by logging in from our home page, www.360fcu.org using a web browser.

### Note\*\*\*\*\* this process cannot be completed via the mobile app\*\*\*

Enter username and password at the Login box on our home page.

| Web <mark>24</mark>                          |  |  |  |  |
|----------------------------------------------|--|--|--|--|
| Username:                                    |  |  |  |  |
| Password:                                    |  |  |  |  |
| Sign In Enroll Disclaimer<br>Forgot Password |  |  |  |  |

### Settings:

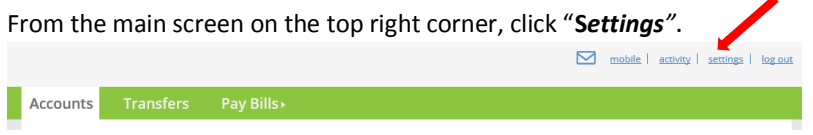

### **Update Your Security Questions**

Click "Security and Alerts" from the menu.

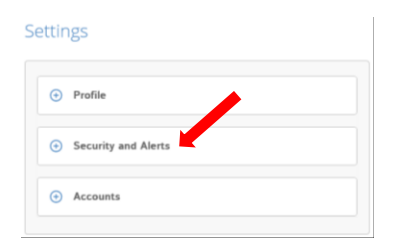

#### Click "Security Questions" from the menu.

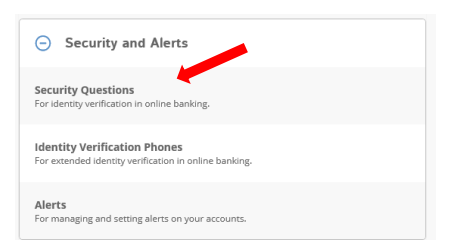

Select and answer questions from the drop down to create security questions, then Save.

#### Select Security Questions

| Select and answer five questions that are easy | for you to remember and hard for |  |  |  |  |  |
|------------------------------------------------|----------------------------------|--|--|--|--|--|
| others to guess. Answers can be from 4 to 32   | characters long and can use num  |  |  |  |  |  |
| etters and special characters.                 |                                  |  |  |  |  |  |
| Question 1:                                    |                                  |  |  |  |  |  |
| Please select                                  | •                                |  |  |  |  |  |
| Answer:                                        |                                  |  |  |  |  |  |
|                                                |                                  |  |  |  |  |  |
| Question 2:                                    |                                  |  |  |  |  |  |
| Please select                                  | •                                |  |  |  |  |  |
| Answer:                                        |                                  |  |  |  |  |  |
|                                                |                                  |  |  |  |  |  |
| Question 3:                                    |                                  |  |  |  |  |  |
| Please select                                  | •                                |  |  |  |  |  |
| Answer:                                        |                                  |  |  |  |  |  |
|                                                |                                  |  |  |  |  |  |
| Question 4:                                    |                                  |  |  |  |  |  |
| Please select                                  | •                                |  |  |  |  |  |
| Answer:                                        |                                  |  |  |  |  |  |
|                                                |                                  |  |  |  |  |  |

### **Review and Update Your Identity Verification Phones:**

From the Security Questions menu click "Identity Verification Phones".

| <ul> <li>Security and Alerts</li> </ul>                                               |
|---------------------------------------------------------------------------------------|
| Security Questions<br>For identity verification in online banking.                    |
| Identity Verification Phones<br>For extended identity verification in online banking. |
| Alerts<br>For managing and setting alerts on your accounts.                           |

Select the notification method that will receive your security code to continue. Click Next.

## Select Notification Method

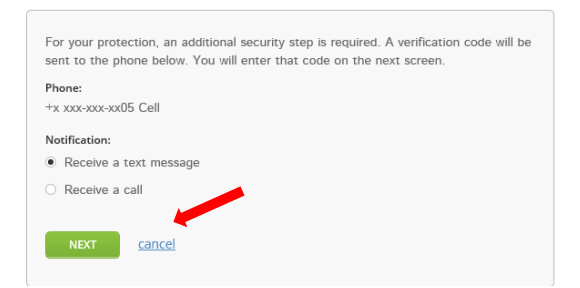

Enter the verification code that was sent via call or text, click Verify.

# Enter Verification Code

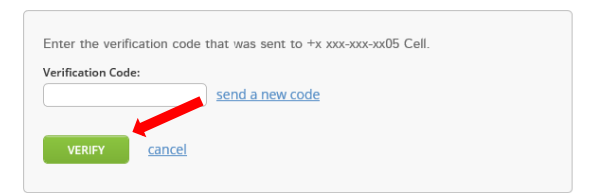

Enter additional phone numbers for verification codes to be sent for security. Then click **Save**.

## Add Identity Verification Phone

| Receiving verification codes on your phone provides additional security when making<br>large transactions or changing personal information. |
|----------------------------------------------------------------------------------------------------|
| To start using online banking you must set up a phone for identity verification.<br>Contact Member Services at 860-627-4200 for assistance. |
| Phone:                                                                                                    |
| Phone Nickname:                                                                                                    |
| Notification:                                                                                                    |
| Receive a text message                                                                                                    |
| O Receive a call                                                                                                    |
| I have read and agree with the terms and conditions.                                                                                        |
| SAVE cancel                                                                                                    |

## **Review and Update Contact Information:**

# Profile:

Click "Profile" from the Settings menu.

#### Settings

| Ð        | Profile             |  |
|----------|---------------------|--|
| <b>(</b> | Security and Alerts |  |
| <b>(</b> | Accounts            |  |

Click "Address" or "Email and Phone Number" from the Profile menu.

| <ul> <li>Profile</li> </ul>                                                |
|----------------------------------------------------------------------------|
| <b>User ID</b><br>Your user ID to log in to online banking.                |
| Password<br>Your password to log in to online banking.                     |
| Address<br>To contact you via postal mail.                                 |
| Email and Phone Number<br>To contact you via phone, text message or email. |

# Update Address information, then Save.

Update Address

| Address Line 1:            |
|----------------------------|
|                            |
| Address Line 2: (ontional) |
|                            |
| City:                      |
|                            |
| state/Province/Region:     |
| ▼                          |
| Zip/Postal Code:           |
|                            |
| SAVE <u>cancel</u>         |
|                            |

# Update Email and Phone information, then **Save**.

| pdate Email and Phone Num | ber |   |
|---------------------------|-----|---|
|                           |     |   |
| Email:                    |     | × |
| Confirm Email:            |     |   |
|                           |     |   |
| Day Phone:                |     |   |
| Evening Phone:            |     |   |
|                           |     |   |
|                           |     |   |
| SAVE cancel               |     |   |